#### WCCC Cheat Sheet to Naviance

# Step 1: Please log into your *LITTLE MIAMI* outlook account

- Email Address <u>LASTNAMEFIRSTNAME@Imsdoh.org</u>
  (for Dable Double Content for another and the month of the second second
- (for Pablo Panther her email would be pantherpablo@lmsdoh.org)
- Password Little Miami Student ID (Lunch code from LMHS)
  - If you do not know your school lunch code please reach out to your counselor and we will be able to send it to you

## Step 2: Go to the "waffle" in the top right corner of your outlook

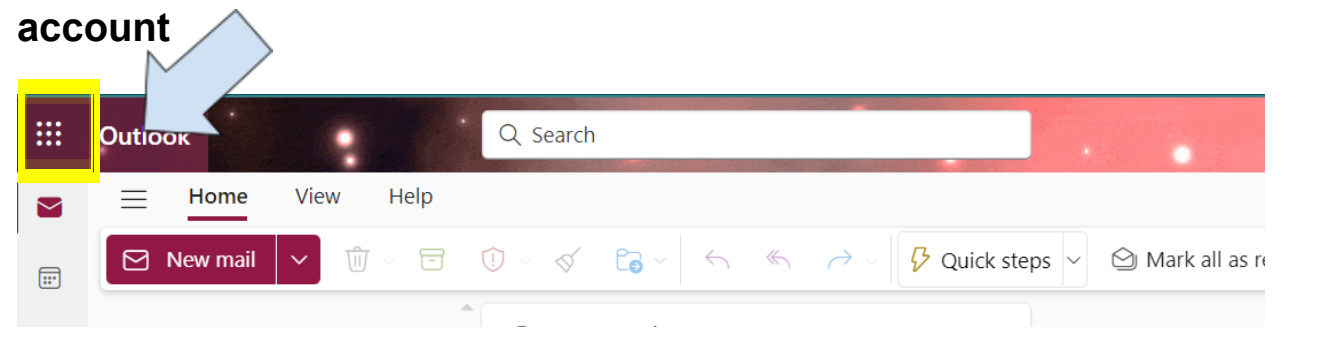

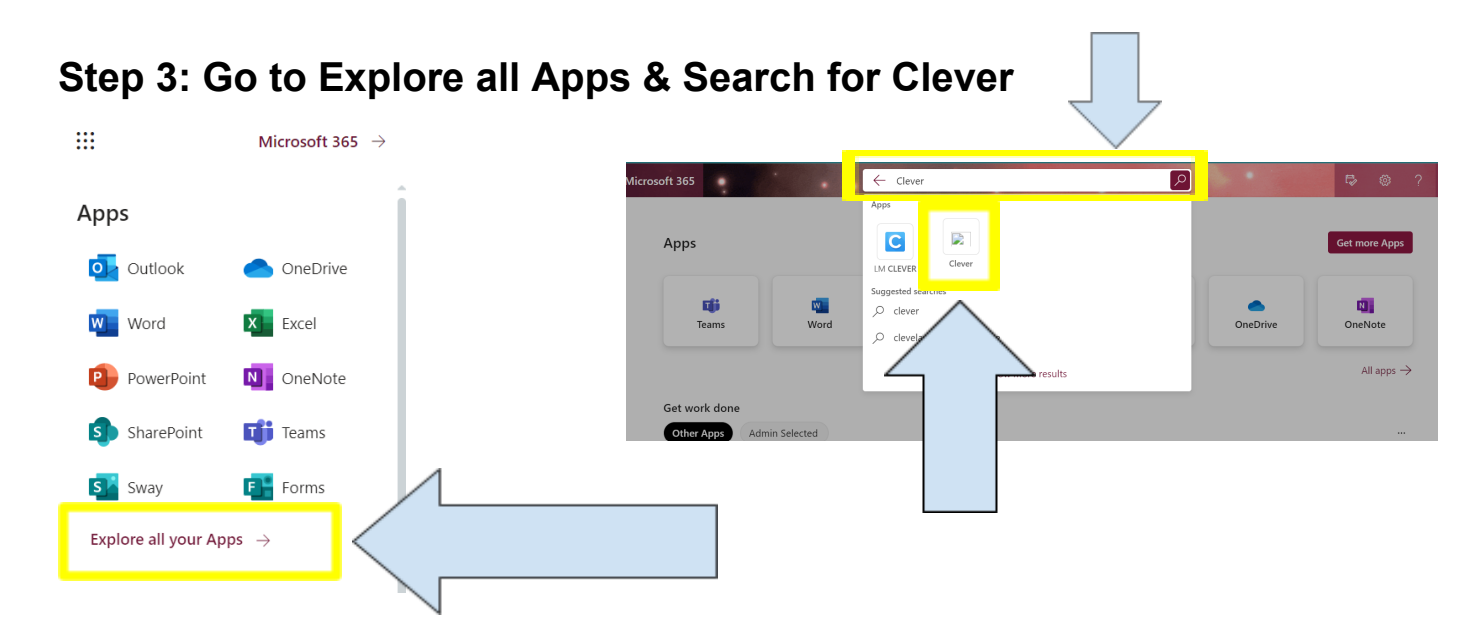

## Step 4: Sign in with active Directory & Sign into Email

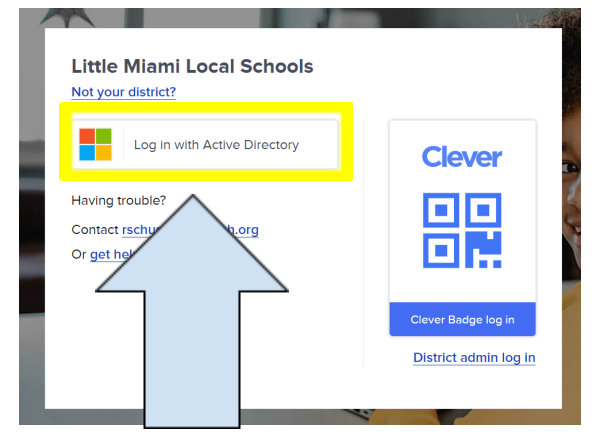

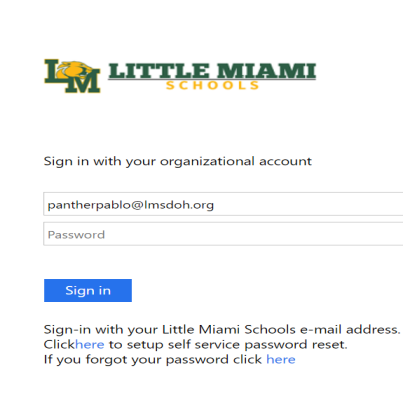

#### Step 5: Hit Naviance

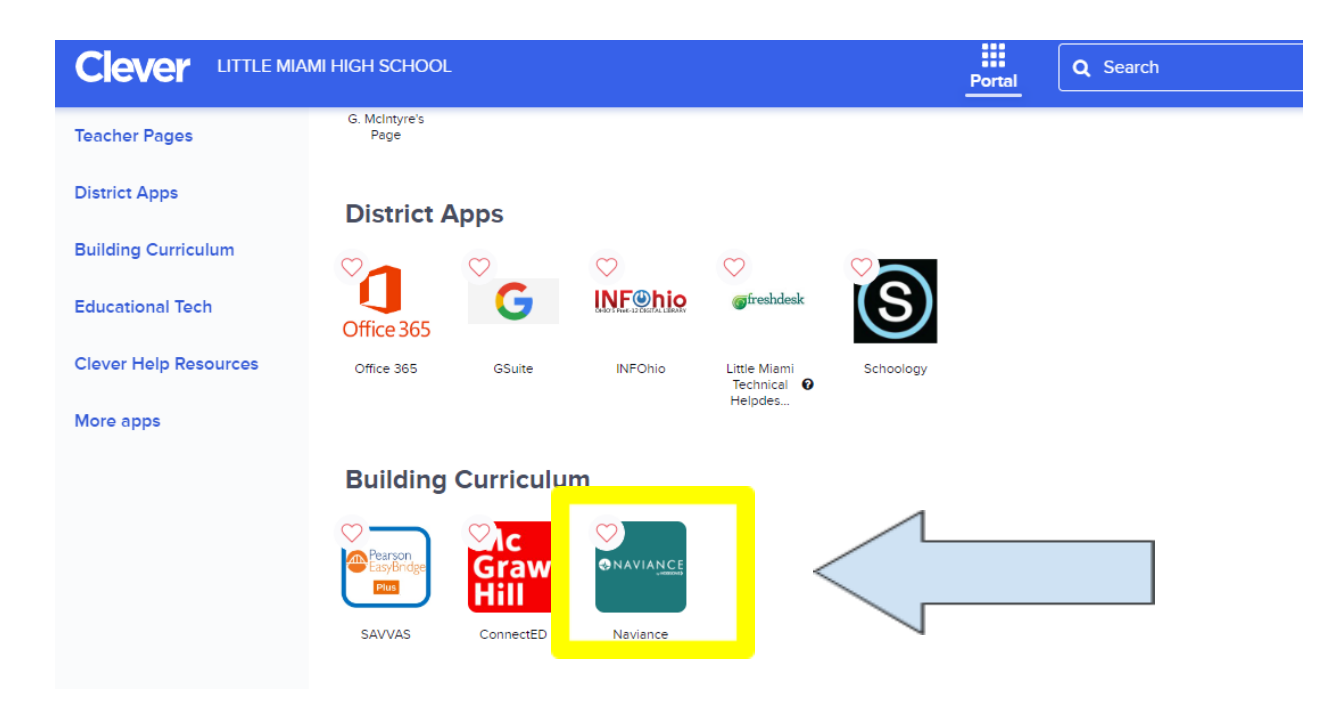